## PCB Library Expert to Altium Designer 17 Via Script for creating a New Library

To create a footprint, click the "Add Footprint to CAD Library" Button. The Wrench icon in the toolbar.

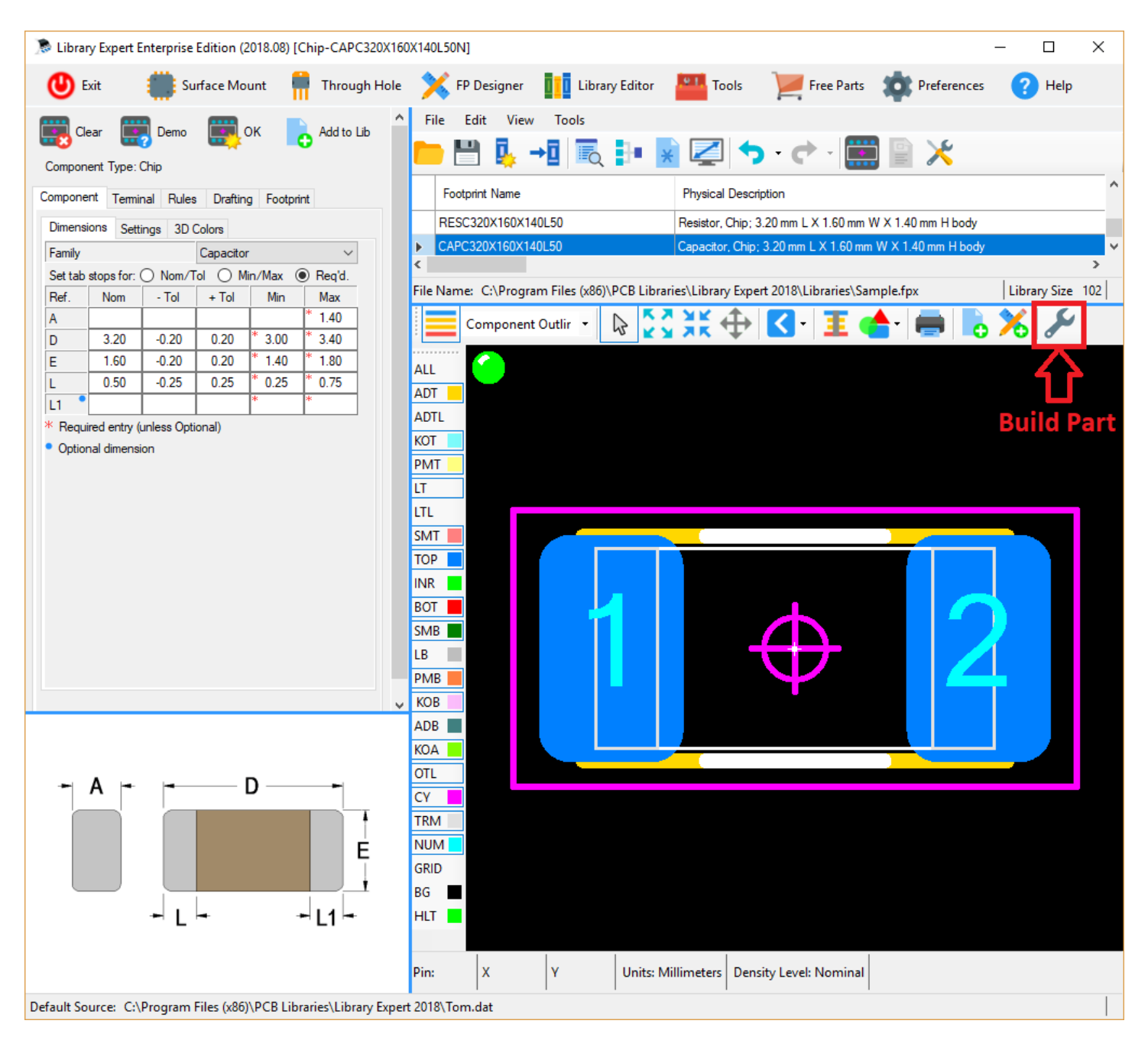

The CAD tool interface dialog box will open. Select the Altium Translator and select the radio button "Set as Default Format", select the Output Directory folder for the Script files, select the Output Directory folder for the 3D STEP model, select Vertical Axis "**Z**", select the "Save Entries as Preferences" and last select the "Create and Close" button.

The "Target Library" selection is for adding the library part to an existing library or creating a new library.

| Create Footprint         |                               |                                     | ×                                 |
|--------------------------|-------------------------------|-------------------------------------|-----------------------------------|
| Footprint Name C         | APC320X160X180L55N            |                                     |                                   |
| Translator               | tium Designer 🛛 🗸 🗸           | ☑ Set as Default Format             | Create                            |
| Output Directory C       | :\Users\Tom Hausherr\Document | s\CAD Tools\Altium Design           | Create and<br>Close               |
| Target Library           | reate New                     |                                     | Cancel                            |
| Use Post Prod            | se Existing 🗾 🗸 Use           | e Mask Expansion Rules              | 3D Model                          |
| Layers                   |                               | <b>D</b> ::                         |                                   |
|                          | Iop                           | Bottom                              |                                   |
| Electrical               | e lopLayer                    | eBottomLayer                        |                                   |
| Solder Mask              | e lopSolder                   | eBottomSolder                       |                                   |
| Paste Mask               | e lopPaste                    | eBottomPaste                        |                                   |
| Legend Outline           | eTopOverlay                   | eBottomOverlay                      |                                   |
| Assembly Outline         | eMechanical11                 | eMechanical14                       |                                   |
| Courtyard Outline        | eMechanical15                 |                                     |                                   |
| Component Outline        | eMechanical12                 |                                     |                                   |
| Terminal Outline         | eMechanical12                 |                                     | Entries to                        |
| 3D Model                 | eMechanical13                 |                                     | Defaults                          |
| Reference Designate      | eMechanical16                 |                                     |                                   |
| Altium Designer® is a tr | ademark of Altium Limited     |                                     | Save Entries<br>as<br>Preferences |
| 3D Model                 |                               |                                     |                                   |
| Version A                | P214 ~                        | Quality High $\vee$                 |                                   |
| Output Directory C       | \Users\Tom Hausherr\Document  | s\CAD Tools\Altium Designe          |                                   |
| TH Lead Extend 2         | Use .STEP                     | Include Suffix in Names             |                                   |
| Vertical Axis Z          | ✓ Mater                       | rial Condition Nominal $\checkmark$ |                                   |
| Progress                 |                               |                                     | User Guide                        |

These 3 files will be created in the Output folder that you defined:

| Documents library<br>Altium Designer |                     |                       | A     | Arrange by: Folder 🔻 |
|--------------------------------------|---------------------|-----------------------|-------|----------------------|
| Name                                 | Date modified       | Туре                  | Size  |                      |
| CAPC2012X110.pas                     | 10/18/2014 10:37 AM | PAS File              | 7 KB  |                      |
| CAPC2012X110.prjscr                  | 10/18/2014 10:37 AM | Altium Script Project | 1 KB  |                      |
| CAPC2012X110.STEP                    | 10/18/2014 10:37 AM | STEP File             | 93 KB |                      |

Open Altium:

| DXP Eile View Project Window Help                                            | DXP://Workspace           | • • • • •          |
|------------------------------------------------------------------------------|---------------------------|--------------------|
|                                                                              |                           |                    |
| Projects • 🕈 X 🐴 Home                                                        |                           | Favo               |
| Workspace1.DsnWrk  Vorkspace Start Workspace Documentation Vault Users Admin |                           | rites              |
| Project Workspace                                                            |                           | Preferences        |
| File View O Structure Editor                                                 |                           | ard L              |
|                                                                              |                           | braries            |
|                                                                              |                           |                    |
|                                                                              |                           |                    |
|                                                                              |                           |                    |
|                                                                              |                           |                    |
|                                                                              |                           |                    |
|                                                                              |                           |                    |
|                                                                              |                           |                    |
|                                                                              |                           |                    |
|                                                                              |                           |                    |
|                                                                              |                           |                    |
|                                                                              |                           |                    |
|                                                                              |                           |                    |
|                                                                              |                           |                    |
|                                                                              |                           |                    |
|                                                                              |                           |                    |
|                                                                              |                           |                    |
|                                                                              |                           |                    |
|                                                                              |                           |                    |
|                                                                              |                           |                    |
|                                                                              |                           |                    |
| Files Projects Navigator                                                     |                           |                    |
|                                                                              | System Design Compiler Ho | elp Instruments >> |

Select "DXP > Run Script"

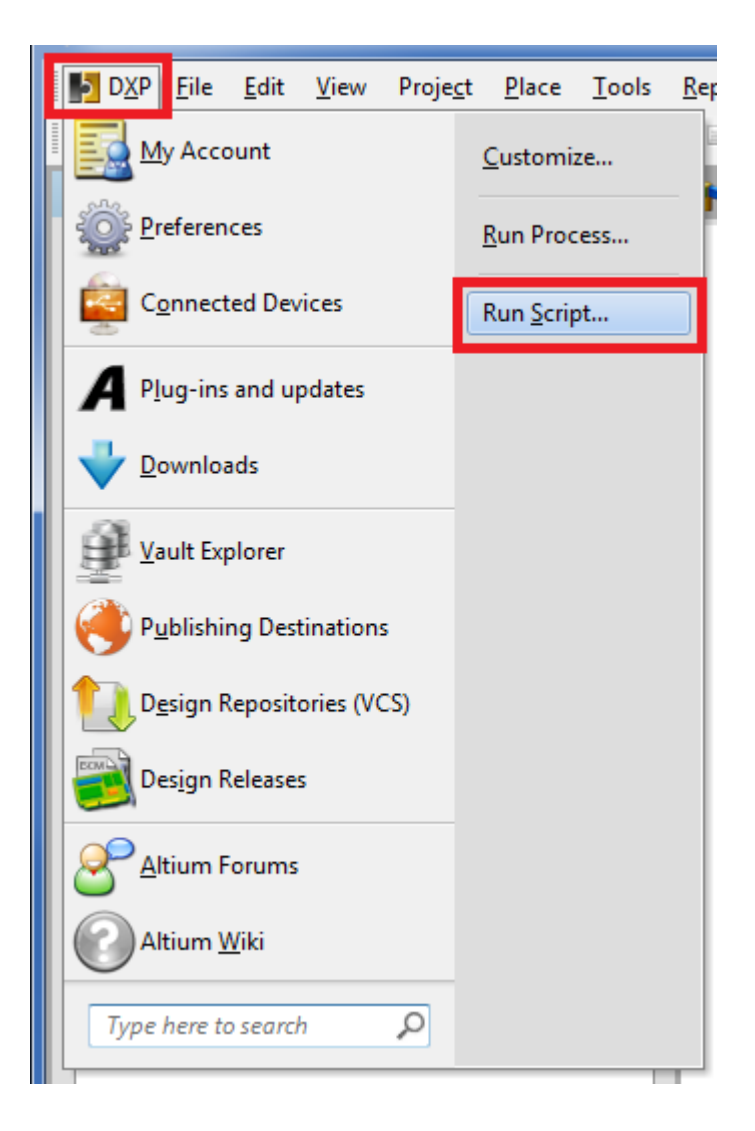

"Select Item to run" dialog window will appear. Select the "Browse" button.

| Select Item To Run   | ? ×       |
|----------------------|-----------|
| Select script to run |           |
|                      |           |
|                      |           |
|                      |           |
|                      |           |
|                      |           |
|                      |           |
|                      |           |
|                      |           |
|                      |           |
|                      |           |
|                      |           |
|                      |           |
|                      |           |
| Browse               | OK Cancel |
|                      |           |

Browse to the folder that you set up in the Library Expert "Build Part" dialog window and Select the "**.prjscr**" file and then select the "**Open**" button

| Choose Project to Open      |                     |         |                                                                          |                     |                         |                           |          | ×                       |
|-----------------------------|---------------------|---------|--------------------------------------------------------------------------|---------------------|-------------------------|---------------------------|----------|-------------------------|
| Correction - Do             | ocuments 🕨 My Docum | nents I | <ul> <li>CAD Tools          <ul> <li>Altium Desig</li> </ul> </li> </ul> | Iner                | <b>▼</b> 4 <sub>7</sub> | Search Altium             | Desig    | ner 🔎                   |
| Organize 🔻 New folder       |                     |         |                                                                          |                     |                         |                           | •        |                         |
| My Documents Add-in Express |                     | *       | Documents librar                                                         | у                   | Arrange                 | by: Folder 🔻              |          |                         |
| 3D Models                   |                     | =       | Name                                                                     | Date modified       | Туре                    | Size                      |          |                         |
| Ja Allegro                  |                     |         | CAPC2012X110.prjscr                                                      | 10/18/2014 10:37 AM | Altium Script Project   | 1 KB                      |          |                         |
| Altium Designer             |                     |         |                                                                          |                     |                         |                           |          | No preview              |
| CrCAD PCB                   |                     |         |                                                                          |                     |                         |                           |          | available.              |
| PADS                        |                     |         |                                                                          |                     |                         |                           |          |                         |
| 🌗 POD Downloads             |                     |         |                                                                          |                     |                         |                           |          |                         |
| Proteus                     |                     |         |                                                                          |                     |                         |                           |          |                         |
| Pulsonix                    |                     |         |                                                                          |                     |                         |                           |          |                         |
| 📙 Quadcept                  |                     | -       |                                                                          |                     |                         |                           |          |                         |
| File <u>n</u> ame:          | CAPC2012X110.prjscr |         |                                                                          |                     | •                       | Project file (*.P<br>Open | rjPcb; * | *.PrjFpg; * 💌<br>Cancel |
|                             |                     |         |                                                                          |                     |                         |                           |          |                         |

| Select Item To Run                                                                                       | ?         |
|----------------------------------------------------------------------------------------------------|-----------|
| Select script to run  CAPC2012X110.prjscr  CAPC2012X110.pas  CreateALibrary  CreateComponentCAPC2012X110 |           |
|                                                                                                    |           |
| Browse                                                                                                   | OK Cancel |

Select "**PCB Library**" at the lower left of the project window to display the library components

| PCB Library         |                       |                       | •                      | <b>ч</b> × |
|---------------------|-----------------------|-----------------------|------------------------|------------|
| Mask                |                       |                       |                        | •          |
|                     | Clear                 | Magnify               |                        |            |
|                     |                       |                       |                        |            |
| Normal              | Select N              | <u>Z</u> oom <u>V</u> | <u>C</u> lear Existing | 9          |
| Components          |                       |                       |                        | - 1        |
| Name                | △ Pac                 | is                    | Primitives             | -11        |
|                     | ) 2<br>ENT 1 0        |                       | 20                     |            |
| PCBCOMPONI          |                       |                       | 0                      |            |
|                     |                       |                       |                        |            |
|                     |                       |                       |                        |            |
|                     |                       |                       |                        |            |
|                     |                       |                       |                        |            |
|                     |                       |                       |                        |            |
|                     |                       |                       |                        |            |
|                     |                       |                       |                        |            |
|                     |                       |                       |                        |            |
|                     |                       |                       |                        |            |
|                     |                       |                       |                        |            |
|                     |                       |                       |                        |            |
|                     |                       |                       |                        |            |
|                     |                       |                       |                        |            |
|                     |                       |                       |                        |            |
|                     |                       |                       |                        |            |
|                     |                       |                       |                        |            |
|                     |                       |                       |                        |            |
| Component Prim      | itives                |                       |                        | ^ ^        |
| Type Name 🛆         | X-Size                | Y-Size                | Layer                  |            |
| Track               | 4.724mil              |                       | Mechanical             |            |
| Track               | 4.724mil              |                       | Mechanical             |            |
| Track               | 4.724mil              |                       | TopOverlay             | =          |
| Pad 1               | 4.724mii<br>45.276mil | 57 874 mil            | Top Laver              |            |
|                     | 43.2701111            | 57.6741111            | - ·                    | Ψ.         |
|                     |                       |                       |                        | ^          |
|                     |                       |                       |                        |            |
|                     |                       |                       |                        |            |
|                     | 1                     | 2                     |                        |            |
|                     |                       |                       |                        |            |
|                     |                       |                       |                        |            |
|                     |                       |                       |                        |            |
|                     | _                     |                       |                        |            |
| Files Projects      | Navigator             | PCB Library           | PCBLIB Filt            | ter        |
| X:-48110mil Y:-3985 | mil Grid: 9           | ōmil (Ho              | tspot Snap)            |            |

Check Attributes: Double Click on the library component Name

| D <u>X</u> P <u>F</u> ile | <u>E</u> dit <u>V</u> iew | Proje <u>c</u> t | <u>P</u> lace | <u>T</u> ools | <u>R</u> ep |
|---------------------------|---------------------------|------------------|---------------|---------------|-------------|
| i 🗋 💕 🛃 🖉                 | 3 🛕 🗶 🖡                   | 🗟 🗖 🍳            | . 🔍 🖸         |               | X R         |
| PCB Library               |                           |                  |               | • # ×         | 4           |
| Mask                      |                           |                  |               | •             |             |
| Apply                     | 🗸 Clear 🔊                 | Magnify          |               |               |             |
| Normal 🔻                  | <mark>▼ S</mark> elect ▼  | <u>Z</u> oom 🔽 🤇 | lear Exis     | ting          |             |
| Components                |                           |                  |               |               |             |
| Name                      | ∠ Pads                    |                  | Primitive     | s             |             |
| CAPC2012X1                | 10 2                      |                  | 20            |               |             |
| PCBCOMPO                  | NENI_1 0                  |                  | 0             |               |             |
|                           |                           |                  |               |               |             |
|                           |                           |                  |               |               |             |

Notice that the Description and Height are automatically populated. Select the "**OK**" button.

| 💐 PCB Library C | omponent [mil]                  | ? ×                      |
|-----------------|---------------------------------|--------------------------|
| Library Comp    | oonent Parameters               |                          |
| Name            | CAPC2012X110                    | Height 1.10mm            |
| Description     | Capacitor, Chip;2.00 mm L X 1.2 | 25 mm W X 1.10 mm H body |
|                 |                                 | OK Cancel                |

The library footprint will appear with the 3D Model automatically placed.

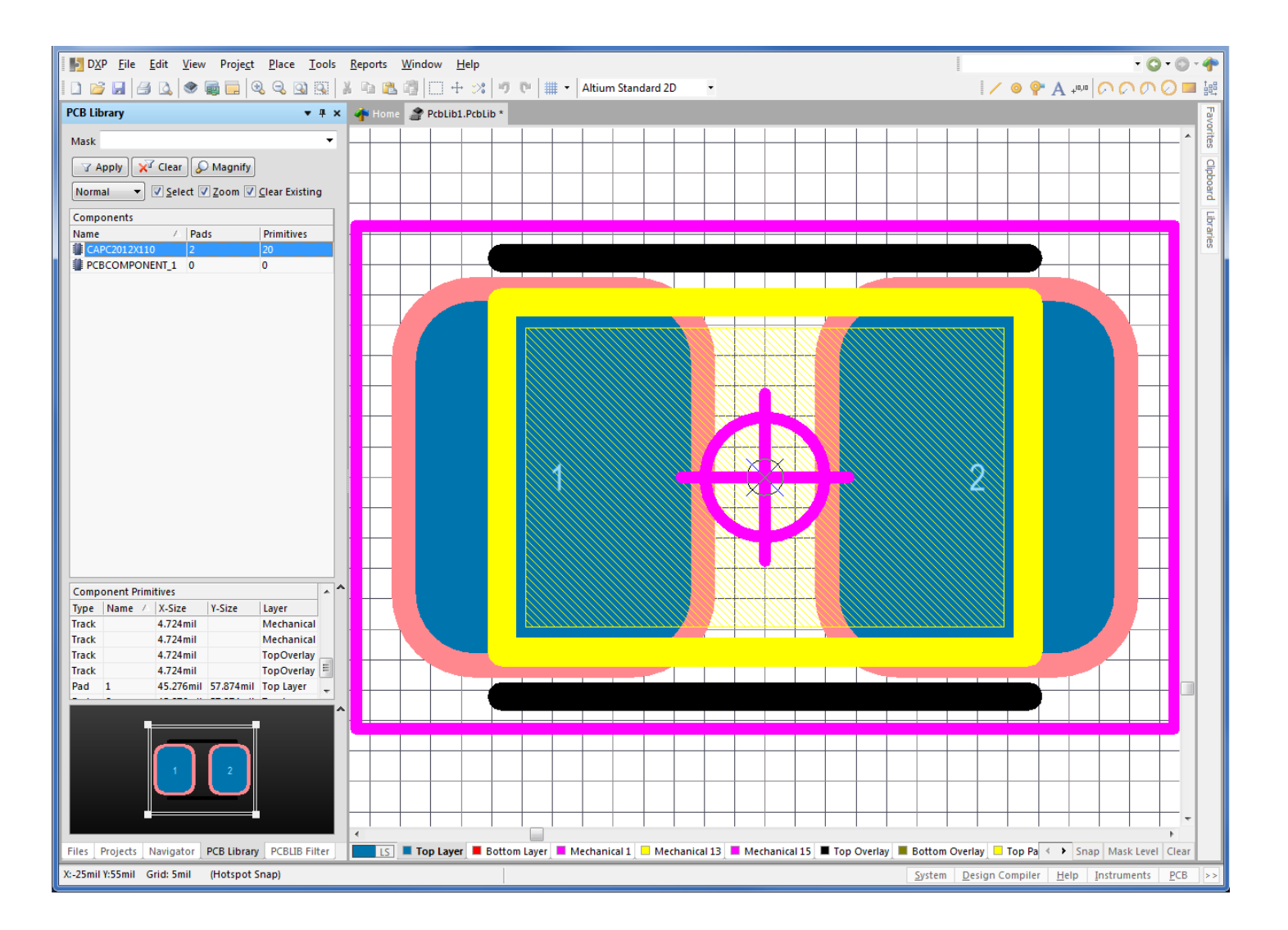

Select the keyboard "3" to go into 3D mode

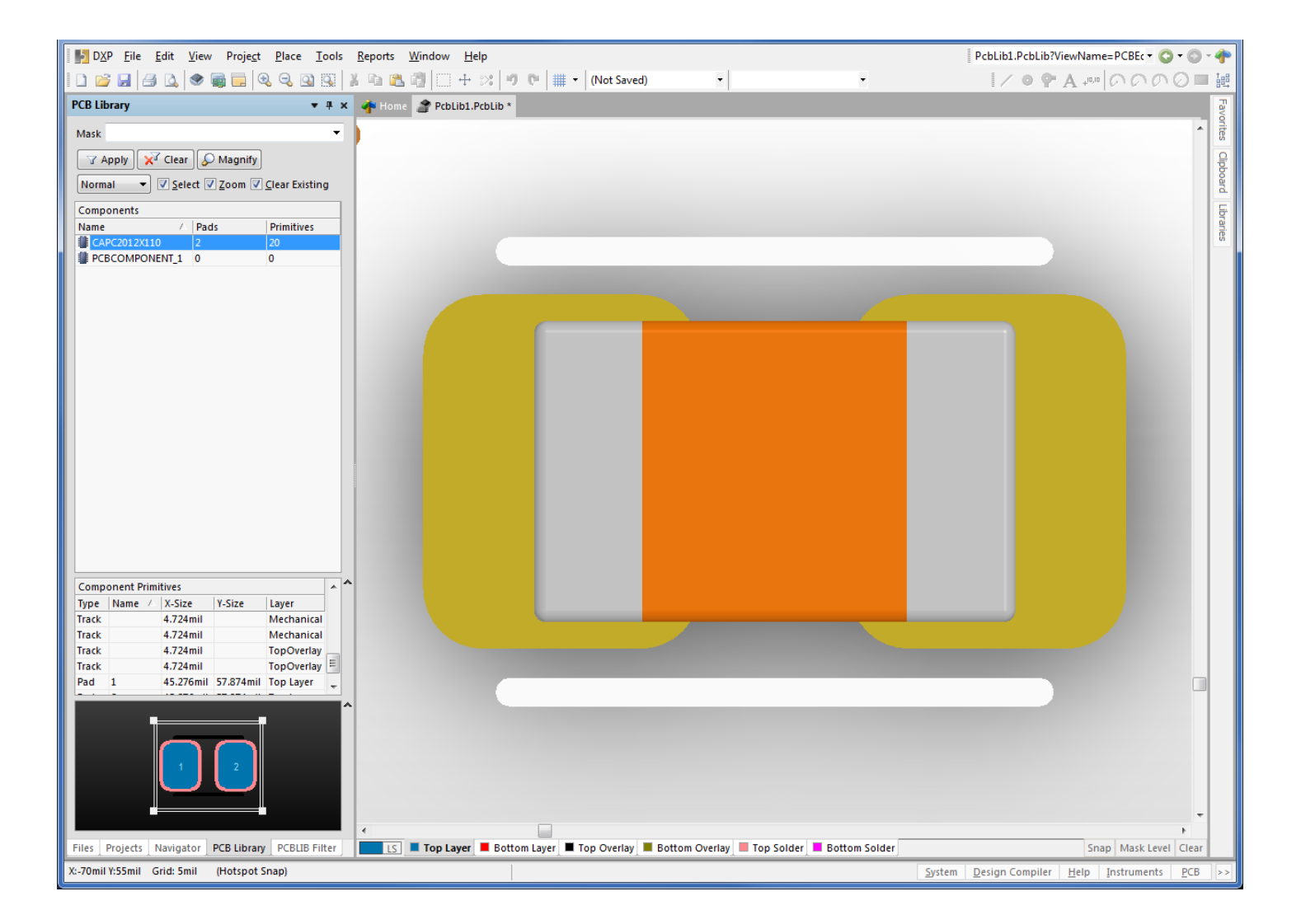

Use the "Shift + Middle Mouse Button" to rotate the 3D model

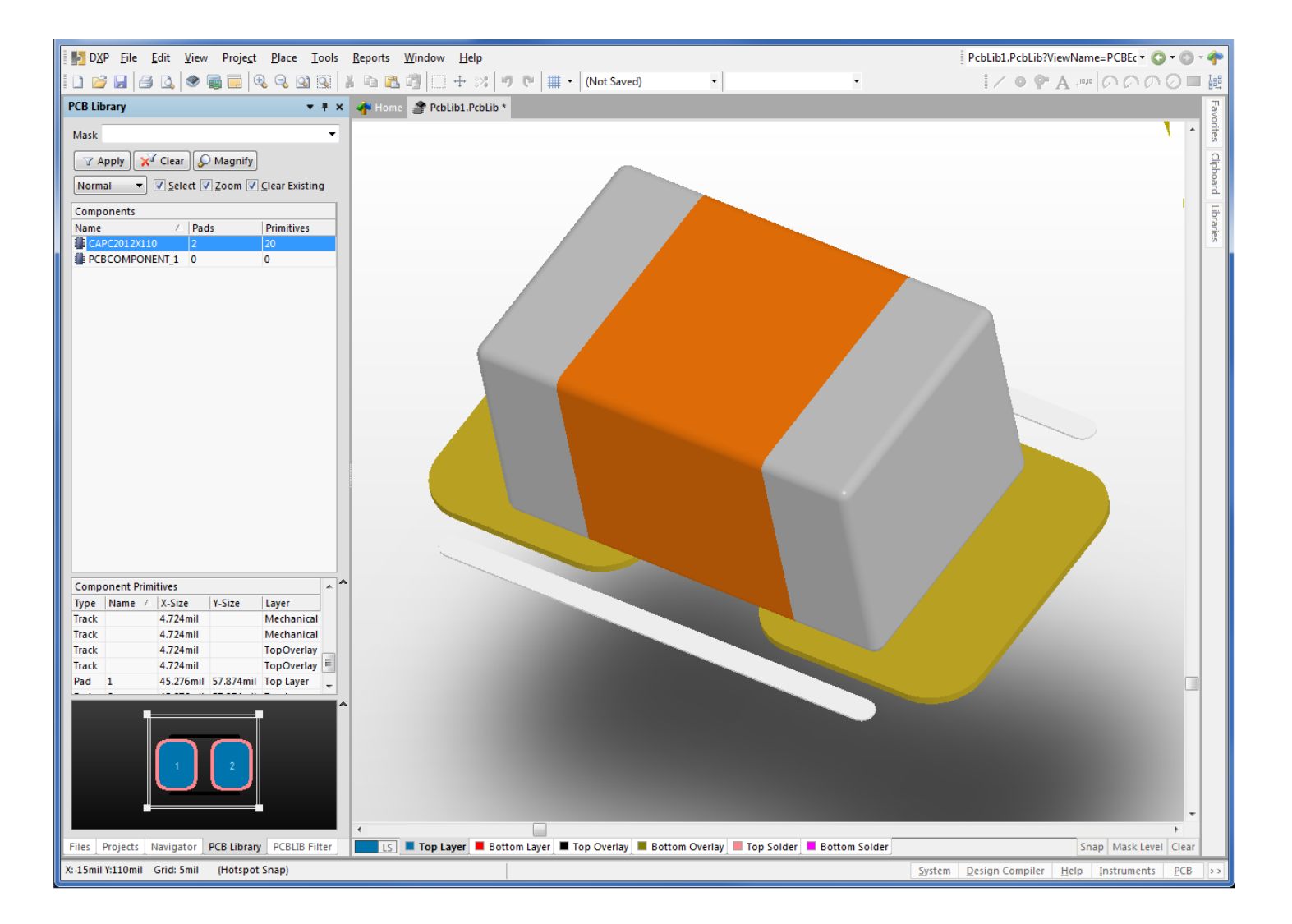

Right Mouse Button on the Library Part Name and select Copy

| PCB Library   Mask   Apply   Clear   Magnify   Normal   Select   Zoom   Clear Existing   Components   Name   Pads   Primitives                                                                                                    |
|----------------------------------------------------------------------------------------------------|
| PCB Library <ul> <li>Home</li> </ul> Mask <ul> <li>Apply</li> <li>Clear</li> <li>Magnify</li> <li>Normal</li> <li>Select</li> <li>Zoom</li> <li>Clear Existing</li> </ul> Components         Pads         Primitives           Image: CAPC2012X         Pads         Primitives           Image: PCBCOMPC         New Blank Component         Component Wizard |
| Mask  Apply  Clear  Magnify  Normal  Select  Components  Name  Pads  Primitives  CAPC2012X***  New Blank Component  Component  Component  Vizard                                                                                                    |
| ✓ Apply       ✓ Clear       ✓ Magnify         Normal       ✓ Select       ✓ Zoom       ✓ Clear Existing         Components       ✓       Pads       Primitives         ✓ CAPC2012X****       ✓       New Blank Component         ✓ PCBCOMPC       Component Wizard                                                                                             |
| Normal       Image: Components         Name       A       Pads       Primitives         Image: CAPC2012X110       New Blank Component       New Blank Component         Image: PCBCOMPC       Component Wizard                                                                                                    |
| Components Name  Pads Primitives CAPC2012X110 New Blank Component Component Component Wizard                                                                                                    |
| Name     A     Pads     Primitives       Image: CAPC2012X1101     New Blank Component     New Blank Component                                                                                                    |
| CAPC2012X110 New Blank Component Component Component Wizard                                                                                                    |
| Component Wizard                                                                                                    |
| Component wizard                                                                                                    |
| Cut                                                                                                    |
| Сору                                                                                                    |
| Copy Name                                                                                                    |
| Paste                                                                                                    |
| Delete                                                                                                    |
| Select All                                                                                                    |
| Component Properties                                                                                                    |
| Place                                                                                                    |
| Update PCB With All                                                                                                    |
| Report                                                                                                    |
| Delete All Grids And Guides in Library                                                                                                    |

Open your main PCB Library and **Right Mouse Button > Paste** the new part into your personal library.